## NFC einrichten auf Android und iPhone

Eine Anleitung für Kunden von www.skitch.ch

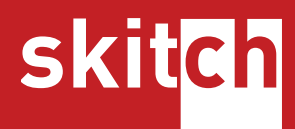

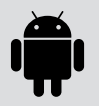

## Android

Öffnen Sie die **Einstellungen** auf Ihrem Handy.

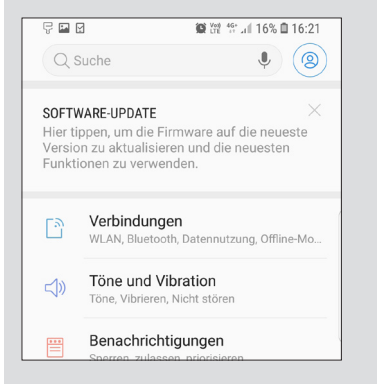

Suchen Sie in der Suchfunktion nach **NFC** und wählen Sie **NFC und Zahlung** aus (der Menüpunkt kann auch nur **NFC** heissen).

| 9 🖬 🔓 🔸                                                  | 🎯 🕍 😚 л 15% 🗖 16:23                                                                        |
|----------------------------------------------------------|--------------------------------------------------------------------------------------------|
| nfc                                                      | ×                                                                                          |
| VERBINDUNGEN                                             |                                                                                            |
| NFC und Zahlu<br>Nehmen Sie mobil<br>frei und lesen oder | <b>ung</b><br>ie Zahlungen vor, geben Sie Daten<br>r schreiben Sie <mark>NFC-</mark> Tags. |
|                                                          |                                                                                            |
| EINGABEHILFE                                             |                                                                                            |
| EINGABEHILFE -                                           | SEHHILFE                                                                                   |

## Stellen Sie sicher, dass die Option **NFC** auf **Ein** gestellt ist.

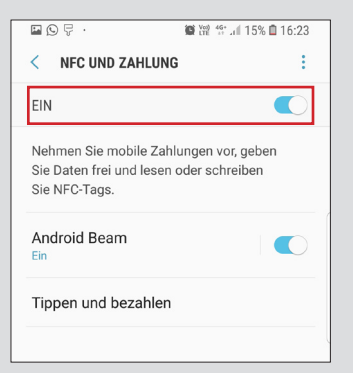

Die NFC Lese Funktion ist nun eingeschaltet. Sie können nun NFC-Tags scannen, in dem Sie Ihr Handy im entsperrten Zustand an den NFC-Tag halten.

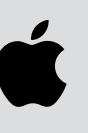

## iPhone

Öffnen Sie den **AppStore** auf Ihrem iPhone, suchen sie nach **NFC21** und laden Sie den **NFC21 Reader** herunter.

| 🖬 Sunrise 🗢            | 16:35                                                                                                    | L 🕀 58% 💻                                          |
|------------------------|----------------------------------------------------------------------------------------------------|----------------------------------------------------|
| Q Nfc 21               | (                                                                                                    | Abbrechen                                          |
| NFC21 NFC              | 21 Reader<br>nade simple                                                                                                    | LADEN                                              |
| PERMANAN DE CONTRACTOR | NFC                                                                                                    | Managements NAS USAS                               |
| Bereit zum Scannen     | Nite NY: <sup>To</sup> g sources' or et al. NY:<br>Instant Industry concernse 1-3. A solution,<br>Andered, Bollowskerkinger? | Michigan Salara<br>Maga Salara<br>Mi Salara (Minar |
| Abbrochen              | NPC Tag scenners                                                                                                    | NFC Tag scannen                                    |

Öffnen Sie die **NFC21 Reader** App und klicken Sie unten auf **NFC Tag scannen**.

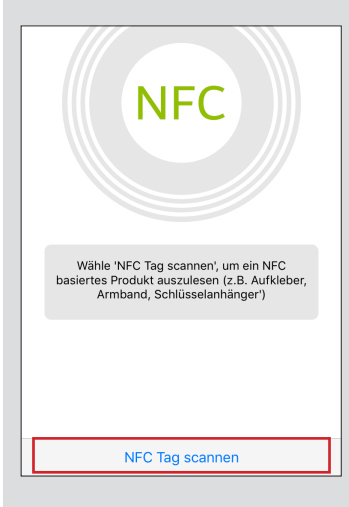

Sie können nun mit Hilfe der NFC21 Reader App den NFC Tag scannen, in dem Sie Ihr iPhone nahe an den NFC Tag halten.

| Bereit zum Scannen                                                                     |
|----------------------------------------------------------------------------------------|
|                                                                                        |
| Das iPhone in die Nähe des NFC<br>basierten Produktes halten, um dieses<br>auszulesen. |
| Abbrechen                                                                              |